## St. André Bessette

# DONACIONES EN LINEA

### www.standreparish.org

| IEZA         Ve a www.standreparish.org         Haga clic en el enlace         Damos         En la página de donaciones, haga clic en el botón                                                                                                    | <i>iSe parece mucho a otr</i><br><i>sitios de pago de factura</i><br><b>Give / Donar</b>                                                                                                    |
|----------------------------------------------------------------------------------------------------|----------------------------------------------------------------------------------------------------|
| ** Por favor, registrese la primera vez que v<br>Cuando te registres, recibirás crédito po<br>Image: St. André Bessette<br>Catholic Church         Image: St. André Bessette<br>Catholic Church         Image: St. André Bessette<br>Catholic Church         Image: St. André Bessette<br>Catholic Church         Image: St. André Bessette<br>Catholic Church         Image: St. André Bessette<br>Catholic Church         Image: St. André Bessette         Image: St. André Bessette | vaya a dar en linea. **<br>or tus donaciones.                                                                                                    |
| New? REGISTER FOR AN ACCOUNT > Haga cli<br>Haga cli<br>Register for an account<br>If this is your first time giving online, provide the information below to create your ParishSOFT Giving<br>account.                                                                                                    | ic en <u>Register for An Account</u> .                                                                                                    |
| FIRST NAME   LAST NAME   ADDRESS   ADDRESS   CITY   STATE   ZIP CODE   EMAIL ADDRESS     Email address used for sign in and receiving confirmation emails   PASSWORD   CONFIRM PASSWORD     ENVELOPE NUMBER optional                                                                                                    | <ul> <li>Complete su información:</li> <li>Necesita una dirección de correo electrónico para recibir recibos.</li> <li>Crea una contraseña</li> <li>Ingrese su número de sobre para que se le acrediten sus contribuciones.</li> </ul> |
| CANCEL REGISTER<br>PUEDE dar sin registrarse, por ejemplo, reg                                                                                                    | alos únicos o no feligreses.                                                                                                    |

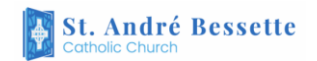

## DONACIONES EN LINEA

### www.standreparish.org

#### PARA DONAR

- 1. Haga clic en Sign In.
- **2.** Entra la dirección de correo electrónico (EMAIL ADDRESS) que utilizó cuando se registró.
- 3. Entra la contraseña (PASSWORD) que utilizó cuando se registró.

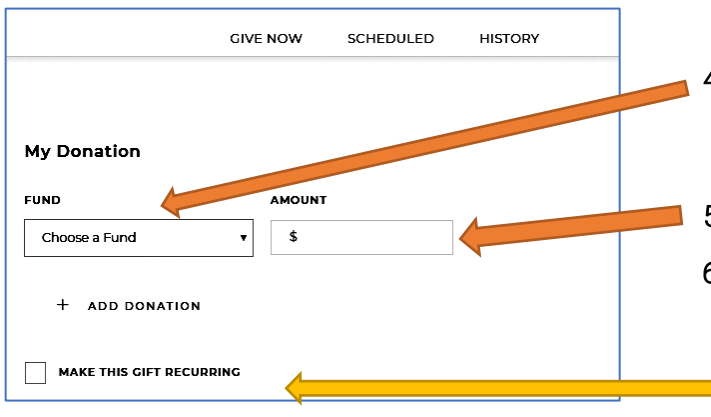

| New Credit Card               | ۲      |      |        |
|-------------------------------|--------|------|--------|
| NAME ON CARD                  |        |      |        |
| Jane Doe                      |        |      |        |
| CARD NUMBER                   |        |      |        |
| 0000 0000 0000 0000           |        |      | VISA 👐 |
| EXPIRATION                    |        | CVV2 |        |
| Month                         | ▼ Year |      | _      |
|                               |        |      |        |
| Billing Information SAVE CARD |        |      |        |

#### OTRA INFORMACION

- Para ver una lista de sus últimas donaciones, clic en *History (Historia)* en la parte superior de la pantalla.
- Para cambiar su información (email address, tarjeta de crédito, contraseña, etc), clic el botón de la conexión (esquina derecha superior con sus iniciales) y seleccione *My Account (Mi Cuenta)*.

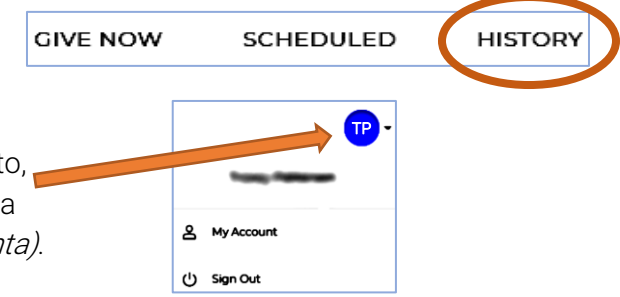

| GIVE NOV      | N SIGN IN        |
|---------------|------------------|
| EMAIL ADDRESS |                  |
| PASSWORD      | Forgot Password? |
|               |                  |

- Haga clic en el cuadro para elegir un fondo (Choose a Fund)- a que cuenta de la parroquia debe ir su donación.
- 5. Entra la cantidad de su donación (AMOUNT).
- 6. Haga clic en "Add Donation" (Agregar Donación) si desea dar otra donación a otro fondo.

Si desea que las donaciones se retiren de su cuenta automáticamente, marque "**Make this Gift Recurring**" (Hacer esta Donación Recurrente.)

- Debajo de "I'd Like To Give By", haga clic en el cuadro como desea dar: "New Credit Card" (Tarjeta de Crédito Nuevo) o "New Checking Account" (Cuenta de Cheque Nuevo).
- 8. Ingrese su información de la tarjeta de crédito o de la cuenta de cheques.
- 9. Si haga clic en la caja al lado "Save Card" (*Guardar Tarjeta*), su tarjeta de crédito o cuenta de cheques se guardará en su perfíl, así que usted no tiene que entrar esta información otra vez.
- **10.** Haga clic en el botón Sumit (Enviar). Recibirás un recibo por correo electrónico.

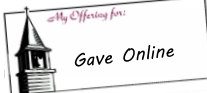